## 認証サーバのパスワードを変更するには

## どうすれば良いですか?

## EDB 閲覧画面, EdbAssistance を使って認証サーバのパスワードを変更する

認証サーバのパスワードは「個人」情報の「パスワード」項目で設定したパスワードが用いら れます.したがって,認証サーバのパスワードを変更するには,自分の「個人」情報の編集画 面を開き,「パスワード」項目を更新してください.

## EdbClient を使って認証サーバのパスワードを変更する

- 1.EdbClientの「認証」タブにある「認証サーバのパスワードを変更する」をクリック
- 2. 「認証サーバにパスワードを登録する」 ダイアログに新しいパスワードを入力する

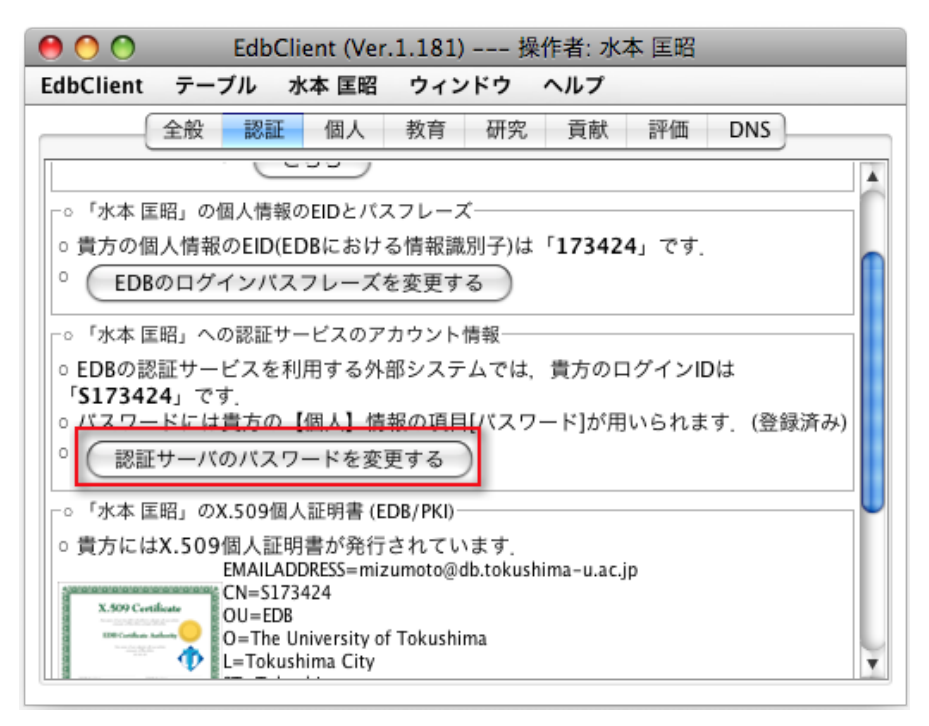